# Spot Geräte-Update Anwendung

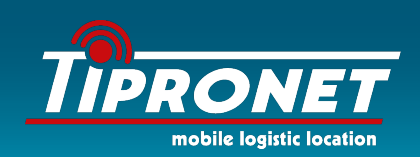

## Diese Software stellt Updates für Betriebssoftware und

### veränderbare Einstellungen Ihres SPOT Gen3 zur Verfügung.

1. Laden Sie die SPOT Geräte-Update Software herunter, indem Sie unten auf die für Ihr Betriebssystem vorgesehene Version klicken.

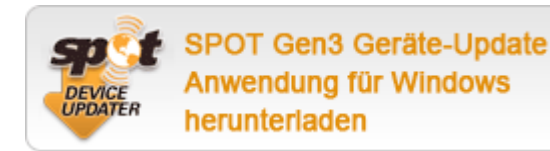

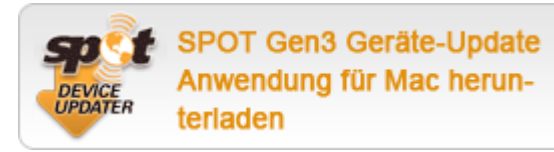

Abhängig von dem von Ihnen verwendeten Browser, können Sie die Installationsdatei entweder "speichern" oder gleich "starten".

(Sollten Sie sie gespeichert haben, starten Sie die Installationsdatei bitte aus Ihrem "Downloads" Ordner.)

**Für Windows :** Zur Installation müssen Sie Software unbekannter Herausgeber erlauben. Bitte wählen Sie "Trotzdem starten", wenn Sie dazu aufgefordert warden.

Für Mac :

 Wenn Sie die Software installieren, werden Sie aufgefordert, Ihr Administrator-Passwort einzugeben.

ANMERKUNG: Manche Antiviren-Programme könnten das Starten der Anwendung verhindern. Bitte wenden Sie sich an den SPOT Kundenservice, falls Probleme bei der Installation auftreten.

#### 2. Installieren Sie die SPOT Geräte-Update Anwendung.

Öffnen Sie die heruntergeladene Datei und starten Sie die Installation, folgen Sie den Anweisungen. Nachdem die Installation abgeschlossen ist, öffnet sich die Anwendung automatisch.

#### 3. Schließen Sie Ihr SPOT Gerät an.

Stellen Sie sicher, dass die Batterien eingesetzt sind. Benutzen Sie ein Micro-USB Kabel, um das Gerät an Ihren Computer anzuschließen. Windows-Benutzer: Falls Sie Ihr SPOT Gerät zum ersten Mal anschließen, warten Sie bitte bis die Treiber installiert wurden.

#### 4. Aktualisieren Sie Ihr SPOT Gerät. oliziehen 🗾 🗾 Dieb

- Geben Sie den AUTH-Code Ihres Gerätes ein und klicken Sie auf "übermitteln". Den AUTH-Code finden Sie im Batteriefach Ihres Gerätes.
- Klicken Sie auf "Gerät aktualisieren", um Ihre neuen Einstellungen auf Ihr SPOT Gerät zu laden. Legen Sie die Batterien wieder ein, falls Sie sie herausgenommen hatten, um sich den AUTH-Code aufzuschreiben
- Verdeckte Installation möglich
  Ortung am PC, Tablet und Smartphone

Wir stehen unseren Kunden bereits seit über 18 Jahren während der Beratung, beim Kauf und danach zur Verfügung. Schauen Sie in unserem Shop vorbei oder rufen Sie uns an:

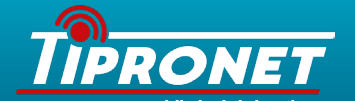

**TiProNet** Axel Tittel Engelsdorfer Str. 396 04319 Leipzig

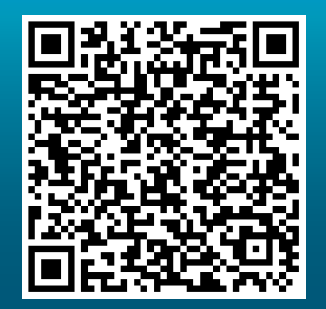

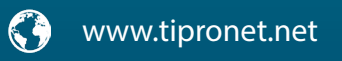

) +49 341 392850 10